## 利用者ワンタイムパスワードの発行/再発行方法

【管理者】管理者 ID により、ログオンして、次の操作を行ってください。

 管理者メニューで、ご契約先管理情報変更 – 利用者情報登録/変更をクリックして、利用者ワンタイムパスワードを発行する利用者の「選択」欄 にチェックを入れて、発行/再発行をクリックします。

| ļ      | ご祭<br>11日   | 的先管理情報<br>在1月半夜迎 | 第三日用者情報登録/1<br>日              | <u>ġ</u> Ţ     | )    |            |              |         |     |       |      |     |    | 2011 | /12/:       | 26 13 | 3:47:29                                                                                                    | •     |      |    |       |     |        |       |                |     |        |    |     |          |          |
|--------|-------------|------------------|-------------------------------|----------------|------|------------|--------------|---------|-----|-------|------|-----|----|------|-------------|-------|----------------------------------------------------------------------------------------------------|-------|------|----|-------|-----|--------|-------|----------------|-----|--------|----|-----|----------|----------|
| 新変     | 規更          | 登録する!<br>する場合!   | 場合は、 <b>単規型線</b><br>は、利用者情報選択 | を押し<br>後に目     | てくた  | :さし<br>)ボ: | ヽ。<br>マンを打   | 甲して     | くださ | L۱.   |      |     |    |      |             |       |                                                                                                    |       |      |    |       |     |        |       |                |     |        |    |     |          |          |
| ¥I     | E<br>T<br>T | <b>苦情報</b> 通     | 択                             | 利用             | 20   |            |              | 7       | シライ | へ取    | 31   |     |    |      |             |       |                                                                                                    |       |      |    | -     | 774 | ル伝説    | ž     |                |     |        |    |     |          |          |
| 選<br>打 | iii<br>R    | 利用者ID            | 利用者名                          | 者<br>72<br>944 | 利用中止 | 教育部        | 【 残濃         | 자보<br>金 | 取引  | 資金    | 資金移動 | 資金  | 外部 | 外部   | 総合振込        |       | 給与振込                                                                                                    |       | 賞与振込 |    | 地方税納入 |     | 預金口座振替 |       | 預金<br>□座<br>振替 | 入出  |        |    |     |          |          |
|        |             |                  |                               | パスワード          | -    |            | 282          | 照会      | 照会  | 15-30 | 野約開会 | 取消  | 送信 | 受信   | 2<br>B<br>I | 承認    | 送信                                                                                                    | 登拜    | 承認   | 迷信 | 登印    | 承書  | 8送信    | : 201 | 承              | 8送信 | 2<br>E | 承書 | 8送信 | 結果<br>照会 | 明細<br>照会 |
| 6      | 1           | SR1003           | 利用者003                        | -              | -    | -          | 0            | 0       | 0   | 0     | 0    | 0   | 0  | 0    | 0           | 0     | 0                                                                                                    | 0     | 0    | 0  | 0     | 0   | 0      | 0     | 0              | 0   | 0      | 0  | 0   | 0        | 0        |
| 4      | 1           | SR1004           | 利用者004                        | -              | -    | -          | ×            | ×       | ×   | ×     | ×    | ×   | ×  | ×    | ×           | ×     | ×                                                                                                    | ×     | X    | ×  | ×     | ×   | ×      | ×     | X              | ×   | ×      | ×  | X   | ×        | ×        |
| -      |             |                  |                               |                |      |            |              |         |     |       |      |     |    |      |             |       |                                                                                                    |       |      |    |       |     |        |       |                |     |        |    |     |          |          |
| 不利     | /用:<br>  用  | 者情報運             | 「ムハスリート<br>訳後、発行/再発行          | テする!           | 場合   | đ          | <b>発行/</b> 再 | 统行      | 、使  | 用を中   | 叱ず   | る場( | 合は | 使用中止 | e ē         | 押して   | 53</td <td>٩. v.</td> <td></td> <td></td> <td></td> <td></td> <td></td> <td></td> <td></td> <td></td> <td></td> <td></td> <td></td> <td></td> <td></td> | ٩. v. |      |    |       |     |        |       |                |     |        |    |     |          |          |
|        | 免行          | i/再免行            | 使用中止                          |                |      |            |              |         |     |       |      |     |    |      |             |       |                                                                                                    |       |      |    |       |     |        |       |                |     |        |    |     |          |          |

②「利用者ワンタイムパスワード発行/再発行確認」画面が表示されますので、「ご契約先確認暗証番号」を入力し、OKをクリックします。

| ■日本の1日日本で、■共産業毎日日(東京<br>利用者ワンタイムバスワード発行/再発行確認                                   | 2011/12/26 | 13:46:29 |
|---------------------------------------------------------------------------------|------------|----------|
| 利用者ID USR1003<br>利用者名 利用者OO3 様                                                  |            |          |
| 上記の利用者について、利用者ワンタイムバスワードを発行します。<br>よろしければ、ご契約先確認問証番号を入力してから <u>oK</u> を押してください。 |            |          |
| ご契約先確認論証審号                                                                      |            |          |
| 0K ++>##                                                                        |            |          |

③「利用者ワンタイムパスワード発行/再発行完了」画面が表示されますので、OKをクリックして下さい。

※表示されている内容を印刷する場合は、印刷をクリックします。

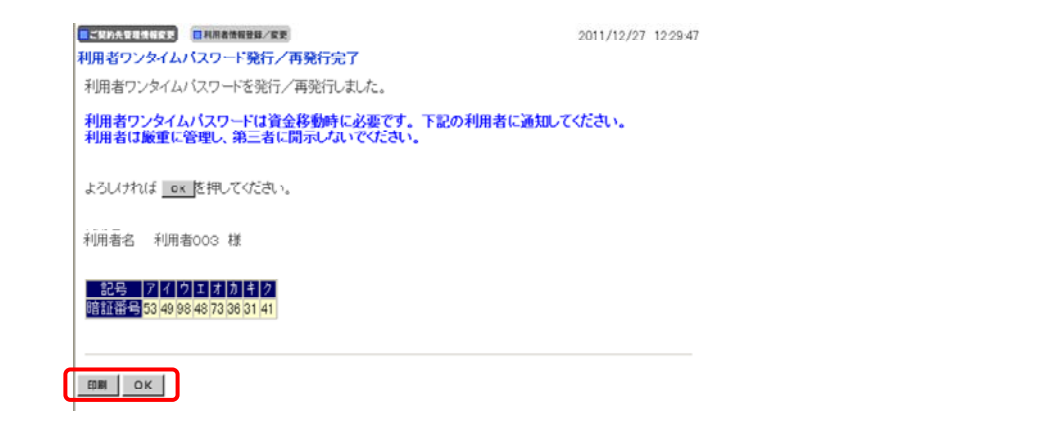

④ 利用者に利用者ワンタイムパスワードを通知して下さい。

※セキュリティ保護の観点から、本人に直接通知し、絶対に他者に知られることのないよう十分注意してください。

## 利用者ワンタイムパスワードの利用方法

【利用者】利用者 ID により、ログオンして、資金移動取引を行い、「資金移動確認」画面に進んで下さい。

①「資金移動確認」画面が表示されましたら、「利用者確認暗証番号」および「利用者ワンタイムパスワード」を入力し、送信をクリックします。

| 1 |                      | 「会議員       |        |      |                   |             |            |
|---|----------------------|------------|--------|------|-------------------|-------------|------------|
|   | 2 A 12 14 70 -70     | CAR (2999) |        |      |                   |             |            |
|   | 貧董移動雖認               |            |        |      |                   |             |            |
|   | 「「「「「「「「「「」」を押しますと以下 | の資金移動      | 取引が    | うわれ  | ます。よろしけれ          | いば利用者確認暗    | 証番号および利    |
|   | 用者ワンタイムバスワ           | ードを入力し     | て、 🔠   | 「を押」 | 、てください。           |             |            |
|   | 支払元口座                |            |        |      |                   |             |            |
|   | お取引店                 | 科目         | 口座     | 潘号   |                   | 座名義人        |            |
|   | 店舗004                | 普通         | 01234  | 56   | キウシンセイ2 キク        | 57242       |            |
|   | 資金移動先口座              |            |        |      |                   |             |            |
|   | 口座名義の確認がで            | きました。よ     | ろしけれ   | ば取引  | を継続してくだ           | さい。         |            |
|   | 金融機関/支店名             | 科目         | 口座     | 斷号   | 08                | 陷离人         | 種別         |
|   | 1403信用金庫<br>本店       | 普通         | 000000 | 01   | シンキン 知ウ           |             | 振込<br>都度指定 |
|   | 支払金額                 | ¥          | 10,000 | EDI  | ヤ                 |             |            |
|   | 先方負担手数料              |            | ¥200   | 振込   | 依頼人               | おううしゃん2     | オウシンメイ2    |
|   | 資金移動金額               | ¥          | 10,000 | コ火   | 小欄                |             |            |
|   | 資金移動手数料              |            | ¥100   | 資金   | 移動指定日*            | 2014年12月25E | 3          |
|   | 合計支払全額               | ¥          | 10,100 | 咨全   | 核動予定日             | 2099年12月31日 | 3          |
| ſ | 利用者確認暗証番号            |            |        |      | -*ご依頼の資<br>となります。 | 金移動は12月31日  | のお取扱い      |
| П | 利用者ワンタイムバス           | ワード        |        |      |                   |             |            |
| П |                      | 記号         | ħ      | ]    | 1                 |             |            |
| U |                      | 暗証番号       |        |      |                   | J           |            |
| 8 |                      |            |        |      |                   |             |            |
| Į | キャンセル                | 印刷         |        |      |                   |             |            |

② 資金移動取引が完了し「資金移動送信完了」画面が表示されます。その他取引の操作は、従来と同様となります。